### WEB配信特設サイト TOPページガイダンス

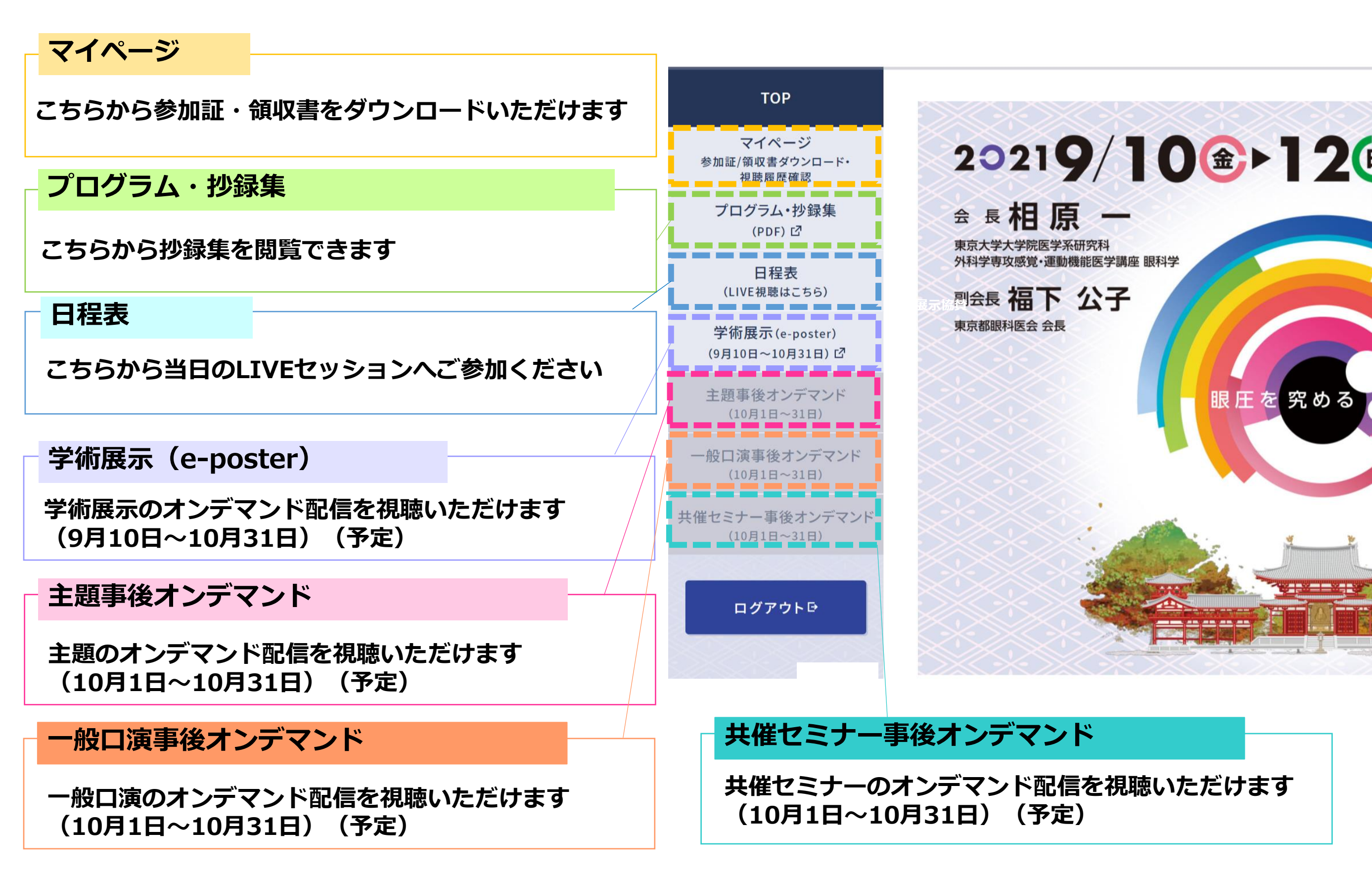

### LIVE配信ページガイダンス

LIVEセッションの視聴方法

#### 視聴希望のセッション枠をクリックしてください。

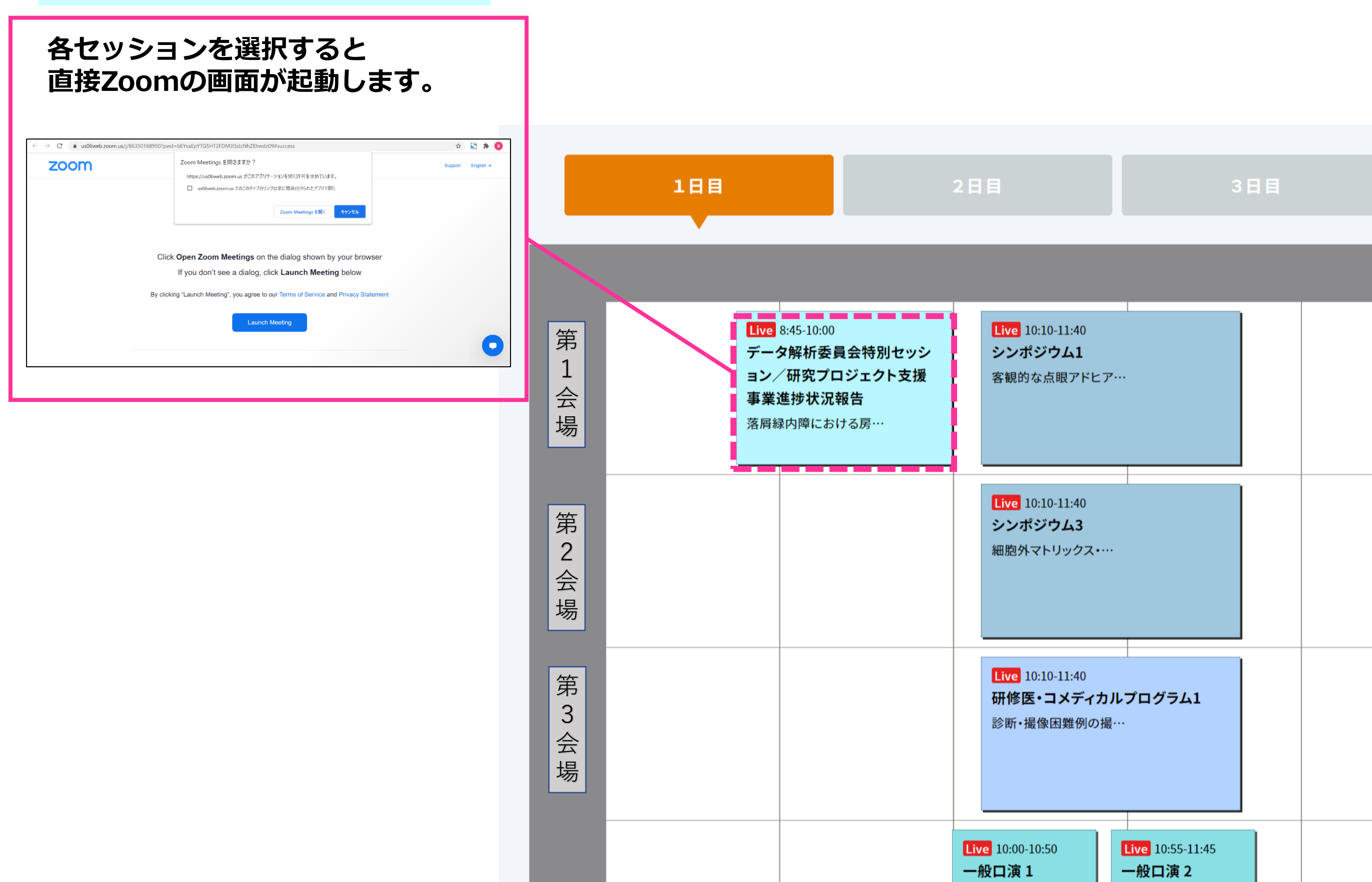

口頭でのご質問には、マイクが使用可能である必要がございますので、予めご確認ください。

#### ●ご質問方法●

①チャットを開き、質問がある旨を送信してください。
(送信先が「全員」であることを確認してください)
②司会より指名されたら、ミュート解除しご質問ください。
(可能な場合は、カメラもオンにしてください)
③質問終了後は、再度マイク・カメラをオフにしてください。
※詳細はP.6に記載しております。

## 質問時以外は必ず

カメラとマイクをオフにしてください!!

※スマートフォン・タブレットからLiveにてご視聴の場合は事前にZoomアプリ をインストールしてください。

#### ZOOMの視聴画面設定

#### ビデオ設定

左下のビデオボタンの「上矢印」をクリックし、「ビデオ設定」画面に移動してください。 以下2項目のチェックを確認してください。

- ・「ビデオに参加者の名前を常に表示します」にチェックを入れる
- 「ビデオ以外の参加者を非表示」のチェックをはずす ※下にスクロールすると表示されます。

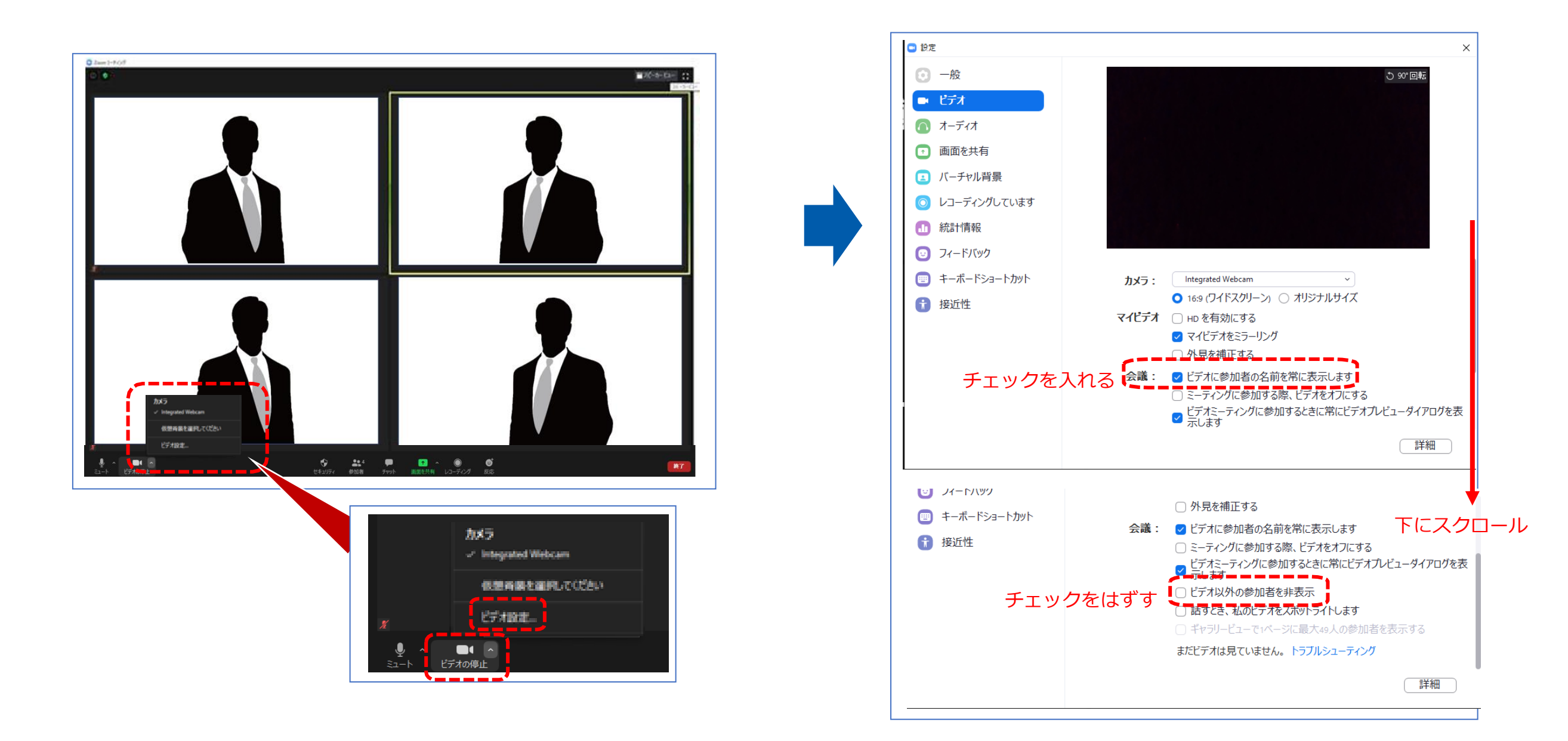

#### ZOOMの視聴画面設定

#### 画面表示設定

# スピーカービュー 話している人の映像が大きく表示されます。 音声付きスライドが流れている時間はこちらをお勧めします。

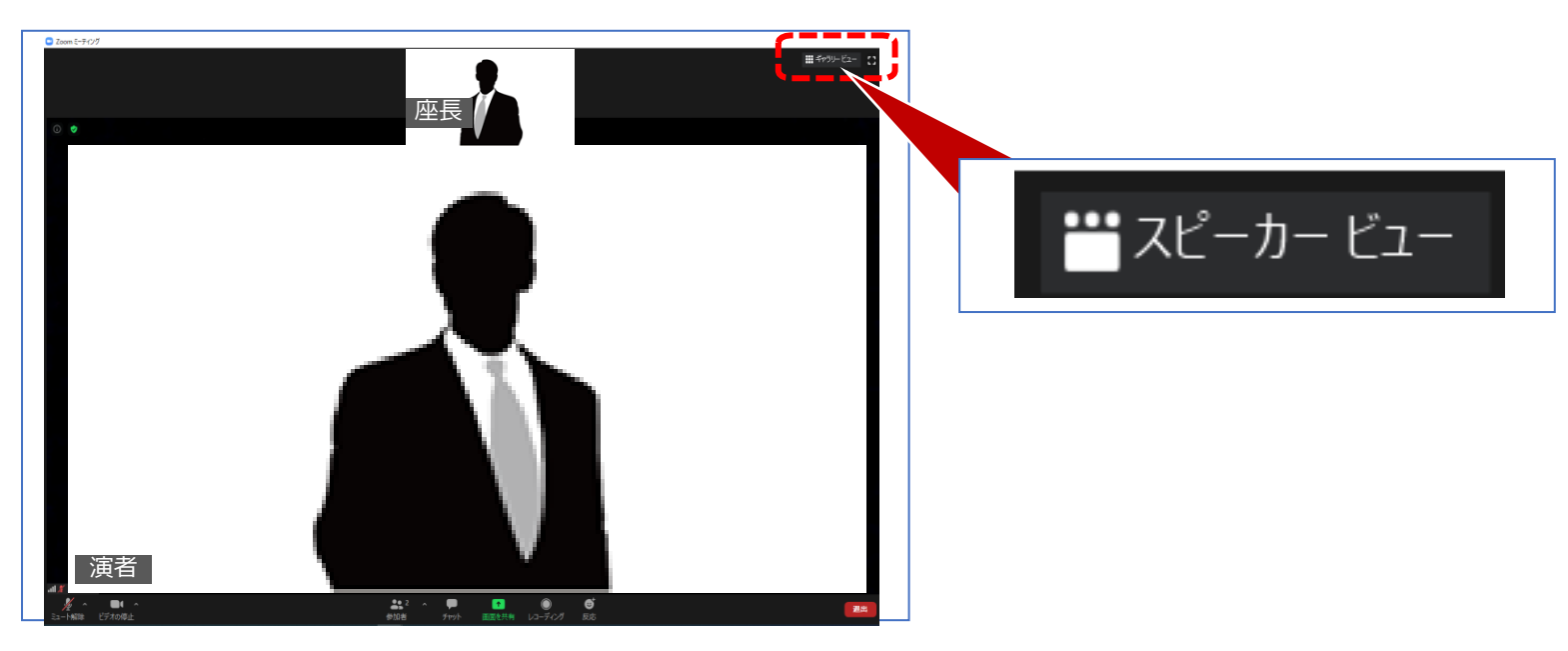

#### ②ギャラリービュー

参加者全員が均等に表示されます。

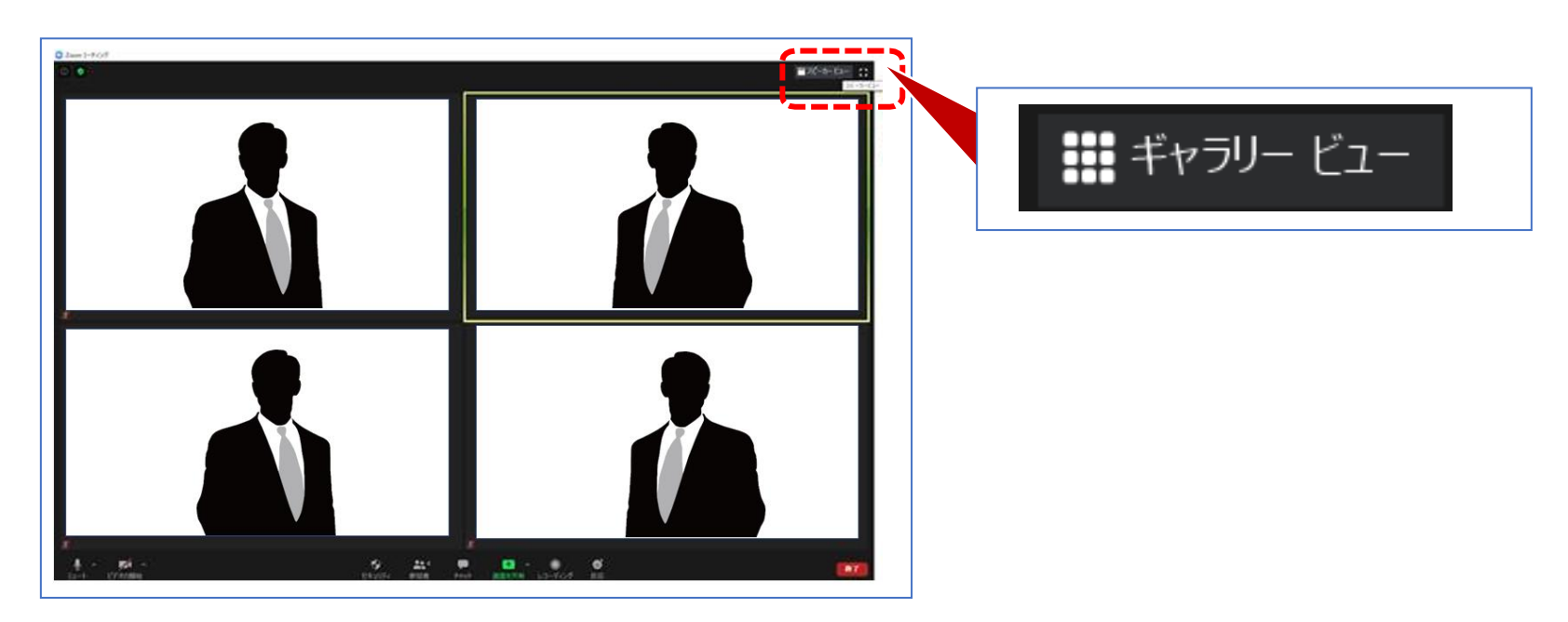

#### LIVE配信セッションでの質疑応答方法

①ZOOMのチャットにご所属、氏名、「質問があります」とご入力のうえ送信してください。 座長が指名いたします。

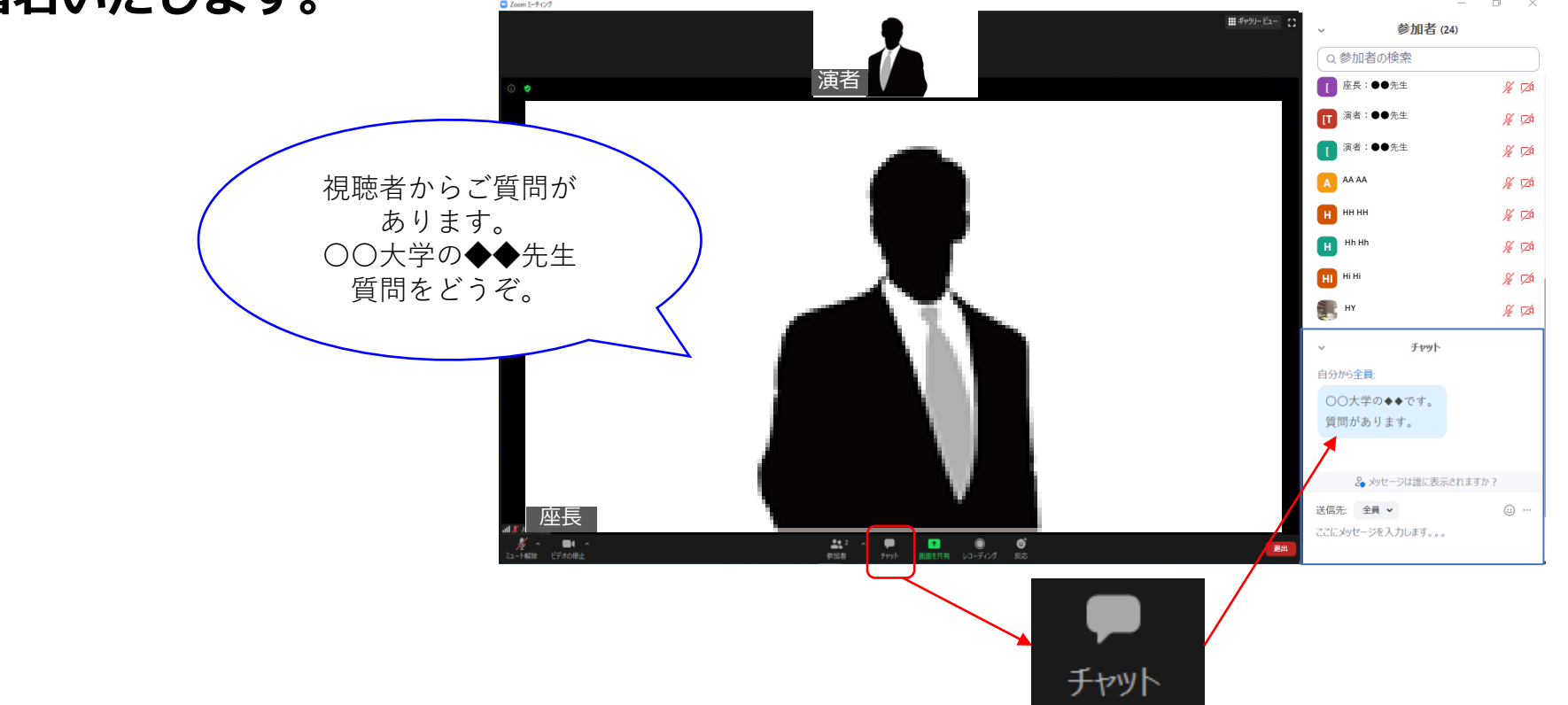

②指名された参加者はビデオ・マイクをONにしてご質問してください。

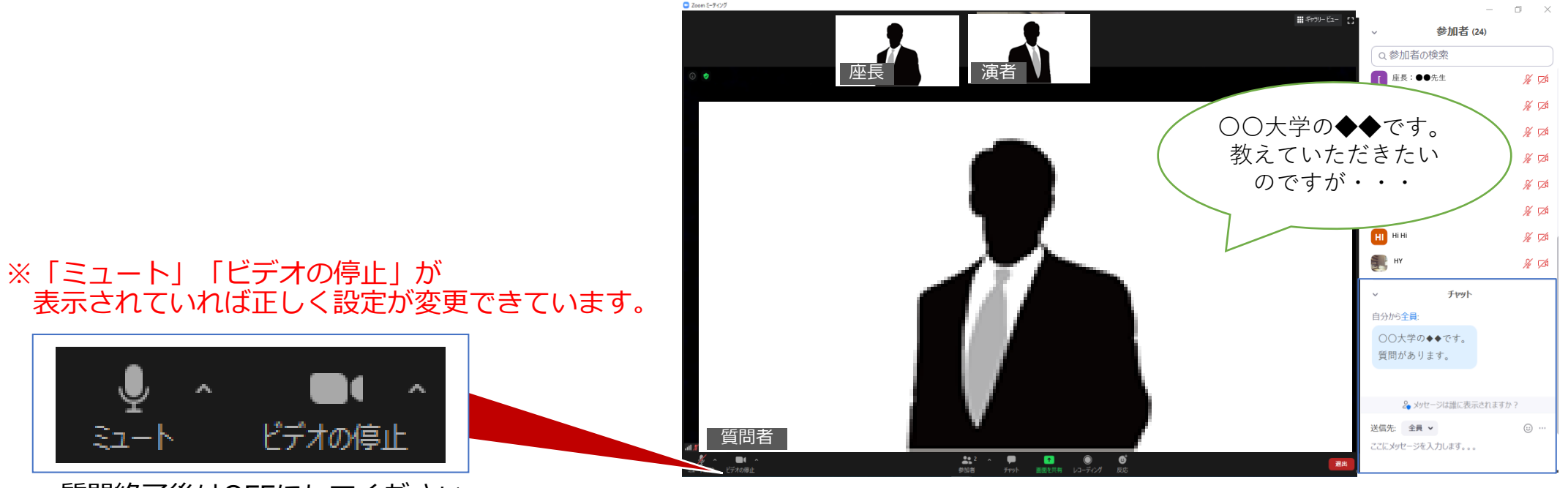

質問終了後はOFFにしてください。

※お時間の都合上、すべての質問希望を採用できない可能性がございますがご了承ください。